# bingo!CMS

拡張機能ユニット 「インスタグラム連携」マニュアル シフトテック株式会社

発行: 2021/06/15 更新: 2024/05/01

#### 【概要】

bingo!CMS「インスタグラム連携」は、インスタグラムの投稿一覧をページに表示する拡張ユニットです。

【ツールバー上のアイコン】 【コンテナに配置した際のダミー表示】

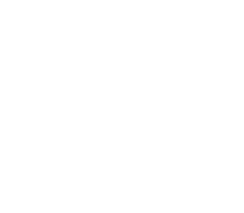

|           | 1 1 1 1 1 1 1 1 1 1 1 1 1 1 1 1 1 1 1 |           |
|-----------|---------------------------------------|-----------|
| 400 x 400 | 400 x 400                             | 400 x 400 |
| 400 x 400 | 400 x 400                             | 400 x 400 |

#### 【特徴】

・インスタグラムの投稿一覧をタイル表示します。
 ・ページに表示する投稿数を任意で変更できます。

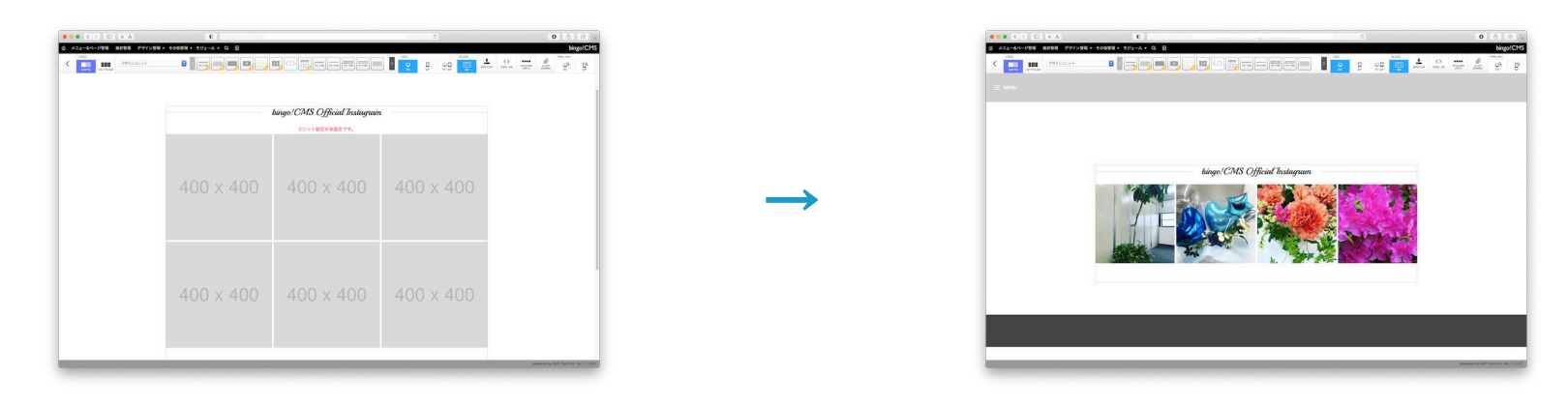

#### 【使用上の注意】

※対応バージョン:bingo!CMS1.7.0 以上(本マニュアルではbingo!CMS1.7.4のサンプル画像を使用しています。)
 ※ヘッダーやカバーなど、ユニットが配置できない領域では使用できません。
 ※アンカーメニューは使用できません。
 ※画像の複数投稿や動画投稿を示すアイコンはタイルに表示されません。

#### <u>「インスタグラム連携」マニュアル - 2</u>

#### 【インスタグラム連携のダウンロード方法 - bingo!CMS(インストール版)】

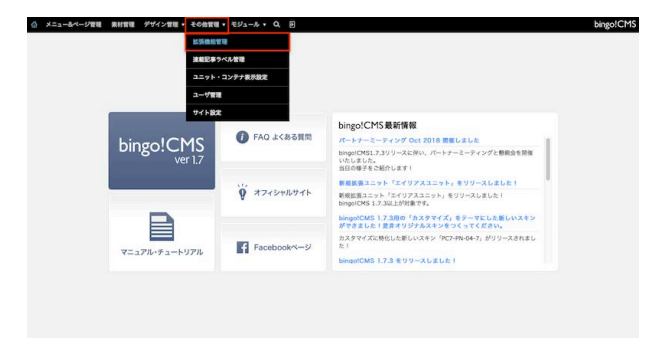

① bingo!CMS管理画面にログイン→その他管理→拡張機能管理をクリックします。

| メニュー&ページ管理 朱材管理 デザイ:    | ン管理・ その修管理・ モジュール・ Q、 回                                                       | bingo           |
|-------------------------|-------------------------------------------------------------------------------|-----------------|
| スキン 紙要な:                | <b>ニット</b> システムモジュール                                                          |                 |
| 5税拡張ユニットをインストール:[ファイルを取 | 8 ファイル和選択 登録                                                                  | 鉄道ユニットをダウンロードする |
| 漫デザインユニット               |                                                                               |                 |
| 製薬ユニット名                 | 使用ページ (公開中)                                                                   | パージョン 管理        |
|                         | 登録されている情報はありません                                                               |                 |
| 張機能ユニット                 |                                                                               |                 |
| K#1=718                 | 使用ページ (公開中)                                                                   | パージョン 雪雅        |
| ラベル検索                   | 2018.6 bingel music colleger/TOP-bingolMusic College                          | 1.0 📰           |
|                         | i news-TOP-news                                                               | 1.0             |
| 25.538281711            | d blog>TOP>blog                                                               |                 |
| ANY AND TATL            | <ul> <li>2018.6 bingol mucic college&gt;TOP&gt;bingotMusic College</li> </ul> |                 |
|                         | di demo>TOP>サンプル                                                              |                 |
| No. of Concession, Name | event/TOPsevent                                                               | 1.0 9.86 88     |
| 達蔵記事スライド                | 2018.6 bingol mucic collegeoTOP>bingolMusic College                           |                 |
| 連載イベントリスト               |                                                                               | 1.0 📰 🚺         |
|                         |                                                                               | 10              |

② 拡張ユニット→拡張ユニットをダウンロードするをクリックします。ユーザーズ サイトの拡張ユニットー覧ページが開くので、インスタグラム連携のページの ダウンロードはこちらをクリックし、拡張ユニットのzipファイルをダウンロー ドします。

| (東藍蛋ユニットをインストール ファイルを選択 ファイ | <b>□</b> /未選択 <b>量</b> 種                                                                                       | 鉱資ユニットをダウ: | 10-535     |
|-----------------------------|----------------------------------------------------------------------------------------------------|------------|------------|
| <b>東テザインユニット</b>            |                                                                                                    |            |            |
| 鉱園ユニット名                     | 使用ページ(公開中)                                                                                                    | R-9a9      | 教理         |
|                             | 登録されている情報はありません                                                                                                |            |            |
| 張機能ユニット                     |                                                                                                    |            |            |
| K資ユニット名                     | <b>使用ページ (公開中)</b>                                                                                             | パージョン      | <b>R</b> R |
| ラベル検索                       |                                                                                                    | 1.0        |            |
|                             | é                                                                                                    | 1.0        |            |
| マルチ連載記事リスト1                 | 0                                                                                                    |            |            |
|                             | instanti di secondi di secondi di secondi di secondi di secondi di secondi di secondi di secondi di secondi di |            |            |
| 1000 1 1 2 P                | <u>ø</u>                                                                                                    | 1.0        |            |
| ALL AND A                   | ¢.                                                                                                    |            |            |
| 連載イベントリスト                   |                                                                                                    | 1.0        |            |
| AND ALL MO                  |                                                                                                    | 1.0        | -          |

③ 拡張機能管理のページに戻りファイルを選択をクリックして、先程ダウンロードしたzipファイルを選択し登録をクリックします。登録したインスタグラム連携は、ページ編集画面→ユニットモード→拡張機能ユニットから使用できます。

#### 【インスタグラム連携のダウンロード方法 - bingo!CMS (クラウド版)】

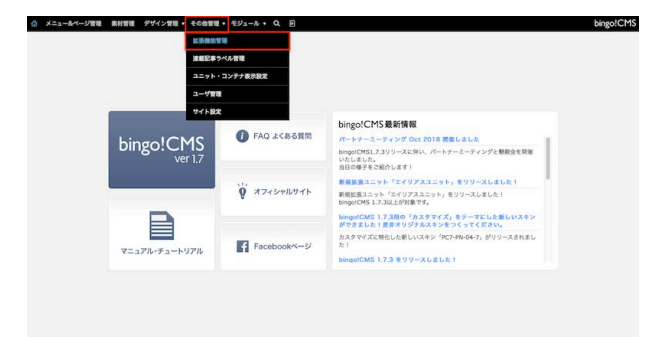

① bingo!CMS管理画面にログイン→その他管理→拡張機能管理をクリックします。

| 245 KM1271 52        | FAT93-8                                                                                                    |             |
|----------------------|----------------------------------------------------------------------------------------------------|-------------|
| 紙係ユニットを建設する 〇        |                                                                                                    |             |
| 数プザインユニット<br>※第3三ット6 | (1) (1) (1) (1) (1) (1) (1) (1) (1) (1)                                                                                                    | R-9 a 9     |
| ひょっこり表示画像ボタン         |                                                                                                    | -           |
| A 微能ユニット             |                                                                                                    |             |
| 883-y16              | 使用ページ (白田中)                                                                                                    | R=9'a 1/ 10 |
| マルド連載記事リスト1          | HOME-TOP-HOME     NEWS-TOP-HEWS                                                                                                    |             |
| 繊維記事スライド             |                                                                                                    |             |
| 連載記事間達リスト            | <ul> <li>● NAWASTOPA.com/Wwb サイトを10月しました。</li> <li>● NAWASTOPA.com/Wik アニューをはてきなした。</li> <li>● NAWASTOPA.com/Wik アニューをはてきなした。</li> <li>● NAWASTOPA.com/Wik アニューをはてきました。</li> <li>● NAWASTOPA.com/Wik Wik かられした。</li> <li>● NAWASTOPA.com/Wik Wik かられした。</li> </ul> |             |

② 新規ユニットを追加するをクリックします。

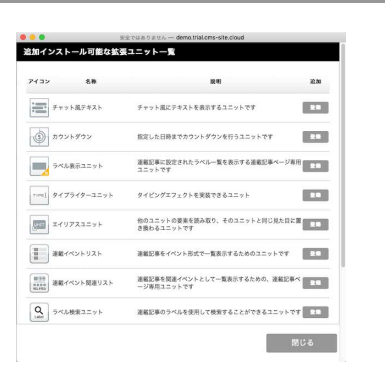

③ 追加インストール可能な拡張ユニット一覧が表示されます。インストールしたい 拡張ユニットの登録ボタンをクリックします。登録したインスタグラム連携は、 ページ編集画面→ユニットモード→拡張機能ユニットから使用できます。

#### 【ユニットの設定1】

| 10    | く > 回 + あ<br>タグラム連携ユニット                    |                                                                        | ۵.                                   |
|-------|--------------------------------------------|------------------------------------------------------------------------|--------------------------------------|
| class | 24-28075888256                             | 725-545995X 1 (MR 1) 24 mg 10 px                                       | <ul> <li>ユニット設定 デザインメブション</li> </ul> |
|       | instagramの呼び出し数形限の対<br>Instagram呼び出し数形形の詳細 | 50ため、変更の見秘に評問がたかる場合がっざいます。<br>この者をしては、こちらのドキュメントをご参照ください。              |                                      |
| 1     | 表示件数                                       | 12. 19                                                                 |                                      |
| 2     | リンク先                                       | ●段程 ○ユーザー                                                              |                                      |
| 3     | Instagram Business ID                      |                                                                        |                                      |
| 4     | アクセストークン                                   |                                                                        |                                      |
| 5     | HB(PC)                                     | (6.1)                                                                  |                                      |
| 6     | (180:05P)                                  | [2:1]                                                                  |                                      |
|       |                                            | 8<br>(8)<br>(3)<br>(5)<br>(5)<br>(5)<br>(5)<br>(5)<br>(5)<br>(5)<br>(5 |                                      |

- インスタグラム連携の編集画面を開き、必要な設定を行います。
  - 1. 表示件数 … ページに表示する投稿の総数を指定します。
  - 2. リンク先 … 投稿クリック時のInstagramのリンク先を指定します。
    - ・「投稿」投稿ヘリンク
    - ・「ユーザー」アカウントのプロフィール画面へリンク
  - 3. **Instagram Business ID** … InstagramビジネスアカウントIDを貼り付けま す。取得方法は後述します。
  - 4. アクセストークン … アクセストークンを貼り付けます。取得方法は後述 します。
  - 5. 行数(PC)…PC用ページのコンテナのwidthに表示する投稿数を指定します。
  - 6. 行数(SP)…SP用ページのコンテナのwidthに表示する投稿数を指定します。
  - 7. デザインオプション … タブを切り替え、ユニットの下方スペースを 「なし」~「広い」の中から4段階で選択します。
  - 8. キャンセル … 設定を保存せずページ編集画面へ戻ります。
  - 9. 保存 … 設定を保存しページ編集画面へ戻ります。
  - 10. **class** … classを設定する場合、この欄に入力します。
  - 11. **アニメーション用クラス**(bingo!CMS1.7.3以上)… ユニットが表示される 際のエフェクトを設定します。
  - 12. **遅延** (bingo!CMS1.7.3以上) … アニメーションが開始されるタイミングを 調整できます。

【ユニットの設定2】

【用語】

**InstagramビジネスアカウントID** … Instagramには個人用アカウントとプロアカウントの2種類があります。アカウントを新規取得すると自動で個人用アカウントが作成されますが、スマートフォン用の設定画面から企業やクリエイター向けのプロアカウントへ切り替えができます。このプロアカウントのIDをInstagramビジネスアカウントIDと呼びます。

**アクセストークン** … アクセストークンとは、Instagramの自社アカウントが持つデータに対しアクセスするための認証コードで、ランダム な文字列で構成されます。アクセストークンには有効期限がありますが、期限を延長する設定を行うことにより、無期限のアクセストーク ンが取得できます。

【その他】

本ユニットを使用するには、以下の順番であらかじめFacebookページおよびInstagramのプロアカウントを用意する必要があります。

- 1. Facebookの個人用アカウントからFacebookページを作成する
- 2. Instagramの個人用アカウントをプロアカウントに切り替える(スマートフォン用の設定画面のみ操作可能)
- 3. FacebookページにInstagramプロアカウントを追加する

これらの設定方法は本マニュアルでは割愛します。各サービスのマニュアルをご参照ください。

Instagramの呼び出し数制限の対応のため、設定等の変更の反映に時間がかかる場合がございます。 本件の詳細につきましては、Facebook for Developersのこちらのドキュメントをご参照ください。

【無期限のアクセストークンを取得する1】 ※本操作にはFacebookページおよびInstagramのプロアカウントが必要です。(※マニュアル - 5参照)

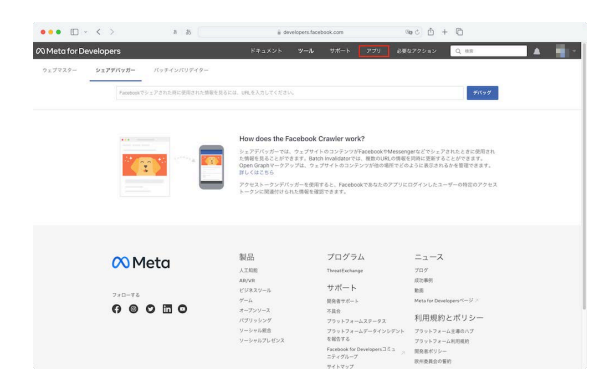

••• E - < > a 8 # ###itopers/facebook.com % to the C

··· () 11 21

管理者アプリ

RESTORES . OTES

**8** 

ドキュメント ソール サポート アプリ 必要なアクション 〇 日日

**\$** 

(X) Meta for Developers

すべてのアプリ(2)

アーカイブ洗み
 必要なアクション
 ビジネスポートフォリオ

77J

 FACEBOOK for Developers を開きます。 別途Facebookへのログインを求められた場合は、個人アカウントにログインします。 画面上部のアプリをクリックします。

- ② 初めて本操作を行う場合、「アプリはまだありません」と表示されます。 アプリを作成をクリックします。

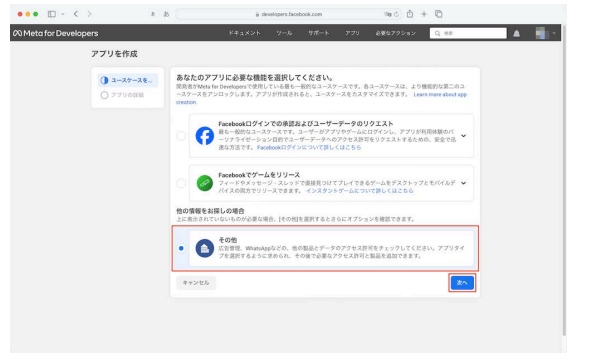

③ 「あなたのアプリに必要な機能を選択してください。」画面が表示されます。 その他を選択し次へをクリックします。

【無期限のアクセストークンを取得する2】 ※本操作にはFacebookページおよびInstagramのプロアカウントが必要です。(※マニュアル - 5参照)

| 917   | アプリタイプを選択<br>アプリの作成後にアプリタイプを変更することはできません。 詳しくはこちら                                            |
|-------|----------------------------------------------------------------------------------------------|
| O the |                                                                                              |
|       | ビジネス                                                                                         |
|       | ■ インスタントゲーム<br>HTML3ゲームを併催してFacebookでのスティングします。                                              |
|       | ダーム<br>プラットフィーム系のゲームをFaceback出ワインにリンクします。                                                    |
|       | Workplace     Create enterprise tools for Workplace from Meta.                               |
|       | Academic research Connect to Facebook data and tooling to perform research on Facebook.      |
|       | 47585                                                                                        |
|       | Academic research     Connect to Facetosk data and loading to partners measured on Facetosk. |

| 7. | / / E IFAK    |                                             |                                          |                                |                                 |               |  |
|----|---------------|---------------------------------------------|------------------------------------------|--------------------------------|---------------------------------|---------------|--|
|    | 917           | アプリ名を追加<br>これは、[マイアプリ]ページ                   | なまさまれ、あなたのアプリ                            | のに関連行けられるアプリ                   | 877.77984(BS)78                 | ORBTRET.      |  |
|    | <b>)</b> 11 H | -                                           |                                          |                                |                                 | 16/30         |  |
|    |               | アプリの連結先メール:<br>これは、アプリについてき<br>アプリの制度、またはアプ | Pドレス<br>連続に使用されるメールアドロ<br>りが世界あるいは不正常用さ  | -スです。定期的にチェック<br>いた場合の優分方法について | するアドレスであることを確認<br>で連絡する場合があります。 | してください、ポリシー、  |  |
|    |               | ビジネスボートフォリス<br>ビジネスボートフォリオを<br>リクエストすると、ビジネ | †・任意<br>アプリにリンクする必要があう<br>スアカウントのリンクが求め! | ioは、終定の商品とアクセ<br>iれます。         | ス許可のみです。その際目と                   | アクセス許可へのアクセスモ |  |
|    |               | ビジネスマネージャフ<br>次に進むことで、Meter<br>とします。        | プラットフォームRIR規P                            | ません<br>)と開発者ポリシーに同             | 重するもの                           | •             |  |
|    |               | キャンセル                                       |                                          |                                | - 60                            | ○ 77958#      |  |
|    |               |                                             |                                          |                                |                                 |               |  |
|    |               |                                             |                                          |                                |                                 |               |  |
|    |               |                                             |                                          |                                |                                 |               |  |
|    |               |                                             |                                          |                                |                                 |               |  |

|                                     | 7790  | 7796                                        | -F:52 ●                  | 292ARI12320-2                                                                                                    |                                 |                                                  | ۲                               |
|-------------------------------------|-------|---------------------------------------------|--------------------------|----------------------------------------------------------------------------------------------------|---------------------------------|--------------------------------------------------|---------------------------------|
| 2 ダッシュボード<br>2 必要なアクション<br>3 アプリの設定 | ~     | アプリに製品を追<br>RFUた77194750株長にあ                | <b>10</b><br>県な製品やアクセス所3 | APBE/20.0テスト、今点、世紀<br>パップできます。<br>アクセストーランデパッ方=<br>アクセストーランデパッ方=<br>レスデデパッガー<br>コンテンマラTactbookでシュアルド<br>アレビューします。                                                                                                    | Incases                         | Ŀπ.                                              |                                 |
| 山 アフリの役前<br>-                       | Ÿ     |                                             |                          | FAT07-5286                                                                                                    |                                 | 0                                                | 2                               |
| 3 23-1                              | ~     |                                             |                          | the second second secon |                                 |                                                  | 4 C                             |
| ファブリレビュー                            | ~     | App Even                                    | 5                        | Audience Netv                                                                                                    | nork                            | 37-7                                             | 8                               |
| 155                                 | 84483 | 様々なアラリヤ構築、ラリットラ<br>マの利用者のエンゲージメントに<br>できます。 | メーム、ウェブウイト<br>発する情報をチェック | MetaoLBErGOLEでアフ<br>用やすことができま                                                                                                    | SEBEL GAS                       | Integrate Facebook Comm<br>app.                  | erce API with your              |
| ???+<ビ?+ログ<br>Ξ アクティビティログ           |       | Heax>>+eBC                                  | 82                       | FFaXyF6RC                                                                                                    | ыz                              | K44X>>480                                        | 82                              |
|                                     |       | Pundraise                                   |                          | instagram???                                                                                                    | 7 AP1                           | Jobs                                             | 1                               |
|                                     |       | Create and manage fundral                   | sers for charities.      | Instagram API6 77712 REET<br>ofinitagram/20226-6-6/75<br>T6228788                                                                                                    | 4227, 2043<br>18808786252<br>7. | Post jobs to the Facebook p<br>applications from | lations and receive<br>staters. |
|                                     |       | KASKOFERO                                   | 82                       | KRAKPARRO                                                                                                    | 872                             | KALKONARG                                        | 82                              |

④ 「アプリタイプを選択」画面が表示されます。 ビジネスを選択し次へをクリックします。

- 5 以下を入力し**アプリを作成**をクリックします。パスワード入力が求められた 場合は、パスワードを入力して**送信**をクリックします。
  - アプリ名を追加 … アプリ名を入力します。
  - アプリの連絡先メールアドレス … メールアドレスを入力します。
  - ビジネスポートフォリオ … 任意でビジネスマネージャアカウントを選択します。

⑥ 画面上部の**ツール→グラフAPIエクスプローラ**をクリックします。

【無期限のアクセストークンを取得する3】※本操作にはFacebookページおよびInstagramのプロアカウントが必要です。(※マニュアル - 5参照)

|                                | 10                        | 1.          |       |         |                             |                |
|--------------------------------|---------------------------|-------------|-------|---------|-----------------------------|----------------|
| Meta for Developers            |                           | ドキュメント      | v-n 9 | ポート アプリ | 必要な7クション Q HE               | <b>A</b>       |
| 7AP119270-7                    |                           |             |       |         |                             |                |
| E GET • + https://graph.facabo | ock.com/ v18.0 • / meltie | ids-id,rame |       |         |                             | к 🛪 🗖          |
|                                |                           |             |       |         | 0 72521-22                  | E              |
|                                |                           |             |       |         | General (3)                 | es Token       |
|                                |                           |             |       |         |                             | 100000         |
|                                |                           |             |       |         | 1                           |                |
|                                |                           |             |       |         | ユーザーまたはページ                  |                |
|                                |                           |             |       |         | トークンを取得                     |                |
|                                |                           |             |       |         |                             |                |
|                                |                           |             |       |         | Permissions                 | Configurations |
|                                |                           |             |       |         | アクセス許可の                     |                |
|                                |                           |             |       |         | X pages_manage_ads          |                |
|                                |                           |             |       |         | X pages_manage_metadata     |                |
|                                |                           |             |       |         | × pages_read_user_content   |                |
|                                |                           |             |       |         | X instagram_basic           |                |
|                                |                           |             |       |         | X instagram_manage_comments |                |
|                                |                           |             |       |         | A model Devolution          |                |
|                                |                           |             |       |         | DAS SZ                      |                |
|                                |                           |             |       |         | x75a5992080 (2)             |                |

- ⑦「Metaアプリ」が先ほど「アプリの表示名」で入力した名称になっているか 確認し、許可を追加から下記の9項目を選択してGenerate Access Tokenを クリックします。
  - business\_management
  - pages\_show\_list
  - pages\_manage\_ads
  - pages\_manage\_metadata
  - pages\_read\_engagement

**次へ**をクリックします。

• pages\_read\_user\_content

#### 0therから

- instagram\_basic
- instagram\_manage\_comments
- instagram\_manage\_insights

| facebook                     |                        | 3−h •             |
|------------------------------|------------------------|-------------------|
|                              | アカウントの切り替え             |                   |
|                              | RTYF6-W +CORL62RVROTE. |                   |
|                              |                        | 80                |
|                              |                        |                   |
|                              |                        |                   |
|                              |                        |                   |
|                              |                        |                   |
|                              |                        |                   |
|                              |                        |                   |
| Acebookic yver skabookic ave |                        | AdDolosiD Kin <67 |
| 1835 English (US) Portuguès  |                        |                   |

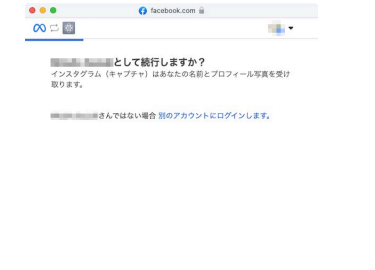

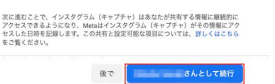

⑧「アカウントの切り替え」画面が表示された場合は、

- ⑨ 「●●として続行しますか?」の画面が表示された場合は、
  - ●●**さんとして続行**をクリックします。

【無期限のアクセストークンを取得する4】 ※本操作にはFacebookページおよびInstagramのプロアカウントが必要です。(※マニュアル - 5参照)

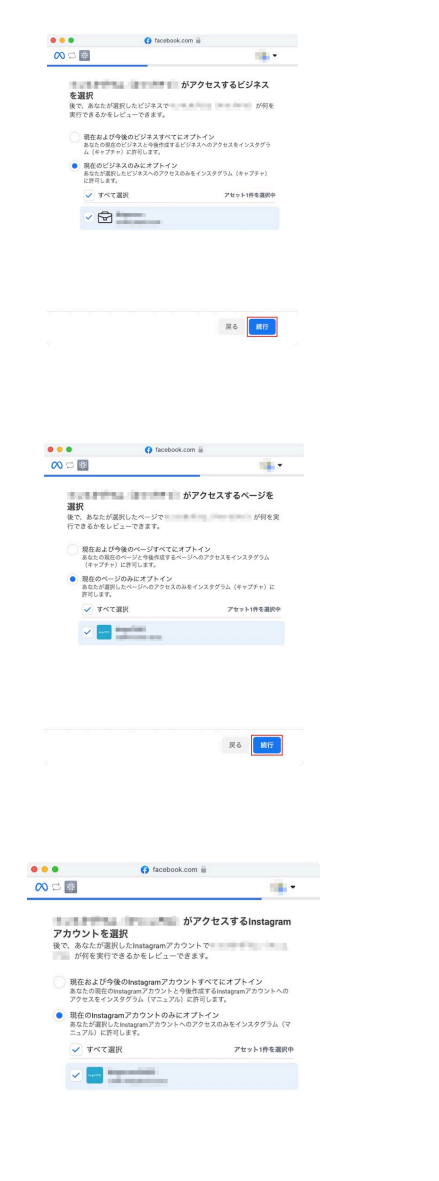

戻る 統行

 (1)「●●がアクセスするビジネスを選択」画面ではアクセスするビジネスを 選択して続行をクリックします。このマニュアルでは現在のビジネスのみに オプトインを選択しました。

 ●がアクセスするベージを選択」画面ではアクセスするページを選択して 続行をクリックします。このマニュアルでは現在のページのみにオプトインを 選択しました。

 ① 「●●がアクセスするInstagramアカウントを選択」画面ではアクセスする Instagramアカウントを選択して保存をクリックします。このマニュアルでは 現在のInstagramアカウントのみにオプトインを選択しました。

【無期限のアクセストークンを取得する5】 ※本操作にはFacebookページおよびInstagramのプロアカウントが必要です。(※マニュアル - 5参照)

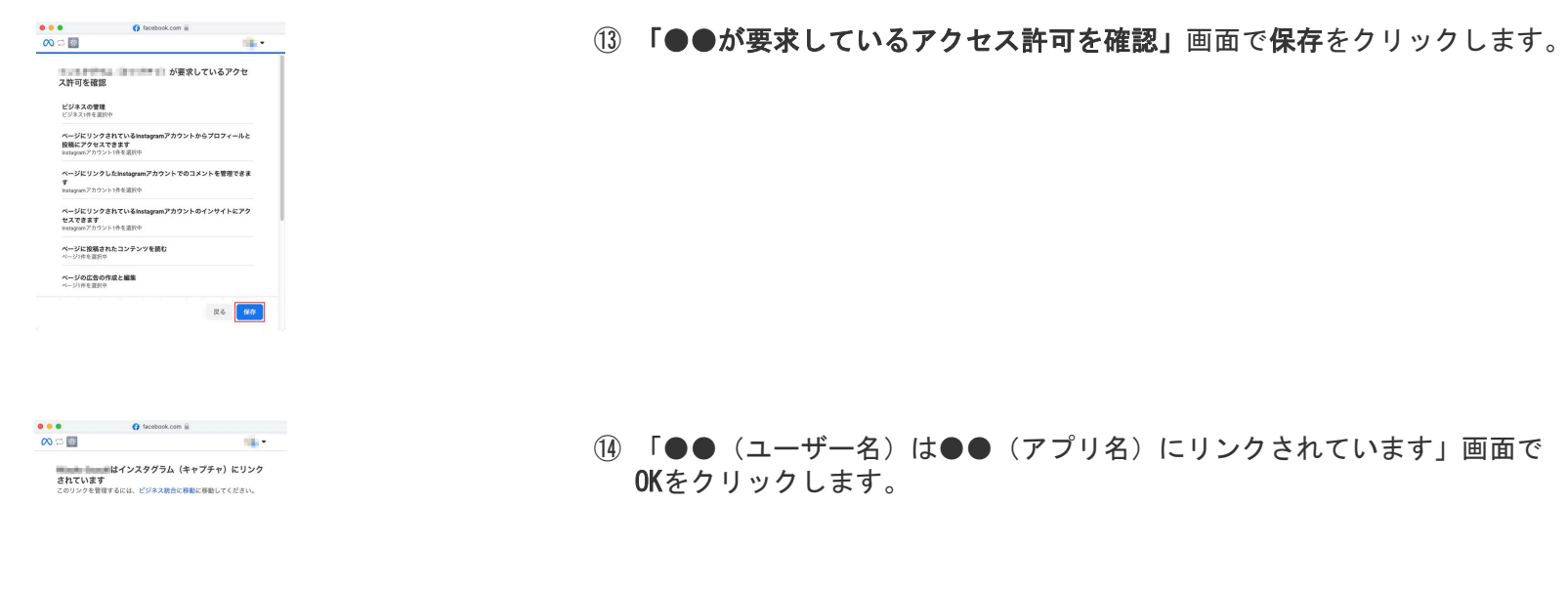

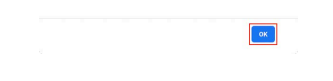

|                 | U · · · /                                                            | * 40                                                                        | 10                                              | www.yw%J208      | ont call         |         |      |                               |                |     |
|-----------------|----------------------------------------------------------------------|-----------------------------------------------------------------------------|-------------------------------------------------|------------------|------------------|---------|------|-------------------------------|----------------|-----|
| 20 Met          | a for Developers                                                     |                                                                             |                                                 |                  |                  |         | 0.85 | アクション Q 世界                    |                |     |
| 757API          | エクスプローラ                                                              |                                                                             |                                                 |                  |                  |         |      |                               |                |     |
|                 |                                                                      |                                                                             |                                                 |                  |                  |         |      |                               |                | _   |
| =               | GET • + https://graph.faceb                                          | ook.com/ v92.0 • J memel                                                    | ds+id_hame                                      |                  |                  |         |      |                               | × A            | 88  |
|                 |                                                                      |                                                                             |                                                 |                  |                  |         |      | アクセストークン                      |                |     |
| ワセスト            | ークン情報                                                                |                                                                             |                                                 |                  |                  |         | ×    | 0                             |                | C   |
| 779             |                                                                      |                                                                             |                                                 |                  |                  |         |      | Caracter Acce                 | na Tekna       | -   |
| 3-4             | sector in the local sector                                           |                                                                             |                                                 |                  |                  |         |      |                               |                |     |
| 有效              | True                                                                 |                                                                             |                                                 |                  |                  |         |      |                               |                |     |
| 有党司             |                                                                      | (日本標準時))                                                                    |                                                 |                  |                  |         |      | 2-9-8584-9                    |                |     |
| 23-<br>7        | pages_show_lat_business_manageme<br>pages_manage_metadots_pages_rear | rit, instagram, basic, instagram, mar<br>Luser, content, pages, wanage, add | sage_comments.instagram_mar<br>, public_profile | nage_insights, p | open, hear, requ | ment,   |      | • 1-7-1-9>                    |                | *   |
| Graph<br>Domain | Facebook                                                             |                                                                             |                                                 |                  |                  |         |      | Permissiono                   | Configurations |     |
|                 |                                                                      |                                                                             |                                                 |                  | 79221-           | ウンフールで開 | ĸ    | アクセス許可 0<br>A materiara Datac |                | 58  |
|                 |                                                                      |                                                                             |                                                 |                  |                  |         |      | X instagram_manage_comments   |                |     |
|                 |                                                                      |                                                                             |                                                 |                  |                  |         |      | X pages_read_engagement       |                | - 1 |
|                 |                                                                      |                                                                             |                                                 |                  |                  |         |      | X pages_manage_metadata       |                |     |
|                 |                                                                      |                                                                             |                                                 |                  |                  |         |      | X pages_manage_ads            |                | - 1 |
|                 |                                                                      |                                                                             | 7/15/2009/01/-                                  | ф 2-34           | 000 trys         | 124.00  |      | • (F=1) = 20,00               |                |     |
|                 |                                                                      |                                                                             |                                                 |                  |                  |         |      | ***********                   |                |     |

 アクセストークン横の(i)をクリックし、「アクセストークン情報」を表示し、 アクセストークンツールで開くをクリックします。

【無期限のアクセストークンを取得する6】※本操作にはFacebookページおよびInstagramのプロアカウントが必要です。(※マニュアル - 5参照)

|        | () 0'97AN129X70-9 - M            | eta for Developers                                       |                                                            |                                                 | 0 77821-921                       | Pitv25 Mela for D                     | lexispers |   |
|--------|----------------------------------|----------------------------------------------------------|------------------------------------------------------------|-------------------------------------------------|-----------------------------------|---------------------------------------|-----------|---|
| 💦 Meta |                                  |                                                          | 開発者製品                                                      | ドキュメント                                          | プログ                               | その他                                   | マイアプリ     | 0 |
|        | アクセストークンデバッガー                    |                                                          |                                                            |                                                 |                                   |                                       |           |   |
|        | Sec776578- Batch Is              | nualidator 77821-92                                      |                                                            |                                                 |                                   | ####~=\$!#\$*171                      | r18.0 +   |   |
|        | 10.000                           |                                                          |                                                            | -                                               |                                   |                                       | 1.09      |   |
|        |                                  |                                                          |                                                            |                                                 |                                   |                                       | _         |   |
|        | アクセストークン情報                       |                                                          |                                                            |                                                 |                                   |                                       |           |   |
|        | 7790                             |                                                          |                                                            |                                                 |                                   |                                       |           |   |
|        | 917                              | User                                                     |                                                            |                                                 |                                   |                                       |           |   |
|        | App-Scoped User ID<br>Learn More |                                                          |                                                            | ザーにより実行されまし;                                    |                                   |                                       |           |   |
|        | <b>R</b> 17                      | 不明                                                       |                                                            |                                                 |                                   |                                       |           |   |
|        | 有效問題                             | (約1時間以内)                                                 |                                                            |                                                 |                                   |                                       |           |   |
|        | データアクセスの有効<br>期限                 | (#37 月30月)                                               |                                                            |                                                 |                                   |                                       |           |   |
|        | #100                             | True                                                     |                                                            |                                                 |                                   |                                       |           |   |
|        | π                                | Web                                                      |                                                            |                                                 |                                   |                                       |           |   |
|        | 23-7                             | pages_show_list, business_m<br>pages_read_engagement, pa | sanagement, instogram_basic,<br>iges_manage_metadata, page | instagram_manage_com<br>i_read_user_coment, pag | ments, instagram<br>pes_manage_ad | , manage_insight<br>s, public_profile | B.        |   |
|        |                                  |                                                          |                                                            |                                                 |                                   |                                       |           |   |

「アクセストークンデバッガー」が開きます。
 有効期限が1時間以内のアクセストークンが取得できたことを確認します。

••• E ~ < > a as ∞ Meta 開発者製品 ドキュメント プログ その他 マイアプリ Q 充 X3-7 pipes\_show\_lst, business\_management, instagram\_bisis, instagram\_manage\_comments, instagram\_manage\_mights, pipes\_read\_security.pipes\_manage\_manage\_metaduss\_pipes\_read\_user\_context\_pages\_manage\_mids\_public\_public INEなスコーフ pages\_show\_lat business\_management instagram\_basic instagram\_maniga\_co sstagram\_manage\_insi pages\_read\_engageme pages\_manage\_metad user\_cont アクセストークンを延長

|       | 0 797 ANI 19270-9 - Me        | ta for Developers     |       |             | O 79221-959 | NTy R' Meta for | Developers |   |
|-------|-------------------------------|-----------------------|-------|-------------|-------------|-----------------|------------|---|
| ∞Meta |                               |                       | 開発者製品 | ドキュメント      | ブログ         | その他             | マイアプリ      | C |
|       | pages_show_list               |                       |       |             |             |                 |            |   |
|       | business_management           |                       |       |             |             |                 |            |   |
|       | instagram_basic               |                       |       |             |             |                 |            |   |
|       | instagram_manage_co<br>mments |                       |       |             |             |                 |            |   |
|       | instagram_manage_insi<br>grts | Contraction in the    |       |             |             |                 |            |   |
|       | pages_read_engageme<br>nt     |                       |       |             |             |                 |            |   |
|       | pages_manage_metad<br>ata     | -                     |       |             |             |                 |            |   |
|       | pages_read_user_cont<br>ent   |                       |       |             |             |                 |            |   |
|       | pagas_manage_ads              |                       |       |             |             |                 |            |   |
|       | アクセストークンを説表                   |                       |       |             |             |                 |            |   |
|       | この長期アクセストークン                  | 32024年7月16日に期間切れとなります |       |             |             |                 |            |   |
|       | No. of Concession, Name       |                       |       | (Carlotter) |             | 277.5           | 7          |   |

ページをスクロールし、アクセストークンを延長をクリックします。
 ※パスワードの入力が求められた場合は、入力し送信します。

18 デバッグをクリックします。

【無期限のアクセストークンを取得する7】※本操作にはFacebookページおよびInstagramのプロアカウントが必要です。(※マニュアル - 5参照)

| O datast   | 0 7978910370-9 - Mala for Devaluences |                                                             | WANTS - CONTRACT - Materia                               | n Development                                    |                                   | O TONTHONY                            | Without the a Maria for Part | v 21 Meta for Developers |  |
|------------|---------------------------------------|-------------------------------------------------------------|----------------------------------------------------------|--------------------------------------------------|-----------------------------------|---------------------------------------|------------------------------|--------------------------|--|
|            |                                       |                                                             |                                                          |                                                  |                                   | C PERFECTION - China to Levelage      |                              |                          |  |
| 20 Meta    |                                       |                                                             | 開発者製品                                                    | ドキュメント                                           | ブログ                               | その他                                   | マイアプリ                        | C                        |  |
|            | アクセストークンデバッガー                         |                                                             |                                                          |                                                  |                                   |                                       |                              |                          |  |
|            | シェアデバッガー Balch b                      | walidatar 77821-93                                          |                                                          |                                                  |                                   | ann-stastiti                          | 18.0 -                       |                          |  |
|            |                                       | and a second second                                         |                                                          |                                                  |                                   |                                       | Sautt                        |                          |  |
|            | -                                     |                                                             |                                                          |                                                  |                                   |                                       |                              |                          |  |
| アクセストーウン情報 |                                       |                                                             |                                                          |                                                  |                                   |                                       |                              |                          |  |
|            | 7790                                  |                                                             |                                                          |                                                  |                                   |                                       |                              |                          |  |
|            | 917                                   | User                                                        |                                                          |                                                  |                                   |                                       |                              |                          |  |
|            | App-Scoped User ID<br>Learn More      | このアプリの作人のインストールは、APINAを通してユーザーにより実行されました                    |                                                          |                                                  |                                   |                                       |                              |                          |  |
|            | <b>R</b> 17                           | (1589.83)                                                   |                                                          |                                                  |                                   |                                       |                              |                          |  |
|            | 有效問題                                  | (約2ヶ月以内)                                                    |                                                          |                                                  |                                   |                                       |                              |                          |  |
|            | データアクセスの有助<br>期限                      | (837 850)                                                   |                                                          |                                                  |                                   |                                       |                              |                          |  |
|            | 彩印                                    | True                                                        |                                                          |                                                  |                                   |                                       |                              |                          |  |
|            | π                                     | Web                                                         |                                                          |                                                  |                                   |                                       |                              |                          |  |
|            | 23-7                                  | pages_show_list, business_ma<br>pages_read_engagement, page | anagement, instagram_basic,<br>jes_manage_metadata, page | instagram_manage_com<br>s_read_user_content, pag | ments, instagrar<br>pes_manage_ad | n_manage_insight<br>s, public_profile | ĸ                            |                          |  |
|            |                                       |                                                             |                                                          |                                                  |                                   |                                       |                              |                          |  |

19 有効期限が2ヶ月以内のアクセストークンが取得できたことを確認します。テキストフィールド内のアクセストークンをコピーします。

| ⑦ グラフADIエクスプローラ - Meta for Developers               | ⑦ アクセストークンデバッボー     | Meta for Developers | 79±23-9>Fi(9)                                              | Meta for Developers |
|-----------------------------------------------------|---------------------|---------------------|------------------------------------------------------------|---------------------|
| leta for Developers                                 |                     |                     | 必要な7クション Q 4年                                              | A 1                 |
| AP119370-9                                          |                     |                     |                                                            |                     |
| (                                                   | 2)                  |                     |                                                            | 3                   |
| E GET ▼ ← https://graph.facebook.com/ v98.0 ▼ / new | rounts              |                     |                                                            | × + 20              |
|                                                     |                     |                     | アクセストークン                                                   |                     |
|                                                     |                     |                     | 0 1                                                        | C                   |
|                                                     |                     |                     | Generate Acces                                             | s Tokan             |
|                                                     |                     |                     | Meta 2:50                                                  |                     |
|                                                     |                     |                     | • a little in the                                          |                     |
|                                                     |                     |                     | ユーザーまたはページ                                                 |                     |
|                                                     |                     |                     | • 3-7-3-92                                                 | •                   |
|                                                     |                     |                     | Permissions                                                | Configurations      |
|                                                     |                     |                     | アクセス許可の                                                    |                     |
|                                                     |                     |                     | × instagram_basic                                          |                     |
|                                                     |                     |                     | X instagram_manage_comments<br>X instagram_manage_insights |                     |
|                                                     |                     |                     | × pages_read_engagement                                    |                     |
|                                                     |                     |                     | X pages_manage_metadata                                    |                     |
|                                                     |                     |                     | X pages_manage_ads                                         |                     |
|                                                     | 2V592888226- 40 2-8 |                     |                                                            |                     |

| • 🗉 - < >                           | # 35                                           | ii dev                                                                                                    | slopers.facebook.com                  |   | 30C D +                               | 0             |                |
|-------------------------------------|------------------------------------------------|----------------------------------------------------------------------------------------------------|---------------------------------------|---|---------------------------------------|---------------|----------------|
| 79749137370-9 - Meta for Developers |                                                | $ \bigcirc \mathcal{P}\mathcal{P} \oplus (2,1) = \mathcal{P} \otimes \mathcal{P}(\mathcal{C}_{\mathcal{T}}) \mathbb{P}^{-1} \rightarrow \text{Metric for Developers} $ |                                       |   | ⑦ アクセストークンデバッガー → Meta for Developers |               |                |
| leta for Developers                 |                                                | ドキュメント                                                                                                    | <b>У-Б</b> 7 <i>1</i> <sup>4</sup> -Е |   | 必要な7クション                              | Q 供用          | A .            |
| AP11/2270-9                         |                                                |                                                                                                    |                                       |   |                                       |               |                |
| GET • + https://graph.facel         | oook.com/ v18.0 • / melecour                   | 6                                                                                                    |                                       |   |                                       |               | × # 20         |
| e: melaccourts                      | (                                              |                                                                                                    |                                       |   | P9821-92                              |               |                |
| · フィールドを検索 (*access_1               |                                                |                                                                                                    |                                       | - | 0                                     | -             | C              |
|                                     | "category_list":                               | t *                                                                                                    |                                       |   |                                       | Generate Acce | es Tokan       |
|                                     | "name":                                        |                                                                                                    |                                       |   | Meta 2:20                             |               |                |
|                                     | 1,2                                            |                                                                                                    |                                       |   |                                       |               | •              |
|                                     | "nane": "                                      |                                                                                                    |                                       |   | ユーザーヨたはベー                             | 2             |                |
|                                     | "tasks": [<br>"ADVERTISE",<br>"RNALYZE",       |                                                                                                    |                                       |   | ● ユーザートークン                            |               | •              |
|                                     | "CREATE_CONTENT<br>"MESSAGENG",<br>"MODERATE", | ъ.                                                                                                    |                                       |   | Pernie                                | islem         | Configurations |
|                                     | "WWAGE"                                        |                                                                                                    |                                       |   | 7クセス許可 0                              |               |                |
|                                     | .)                                             |                                                                                                    |                                       |   | X instagrant_bas                      | 10 N          |                |
|                                     | "pasios": (                                    |                                                                                                    |                                       |   | X instagram_ma                        | sage_comments |                |
|                                     | "cursors"1 {                                   |                                                                                                    |                                       |   | X instagram_ma                        | sage_insights |                |
|                                     | "after": "                                     |                                                                                                    |                                       |   | × pages_read_m                        | ng agoment    |                |
|                                     | >                                              |                                                                                                    |                                       |   | X pages_manag                         | _metadata     |                |
|                                     |                                                |                                                                                                    |                                       |   |                                       |               |                |
|                                     | -                                              |                                                                                                    |                                       |   | X pages_read_u                        | ser_content   |                |

「グラフAPIエクスプローラ」の画面に戻ります。
 アクセストークンの入力欄に前項でコピーしたアクセストークンを貼り付け、
 上部のバーに「me/accounts」と入力し送信をクリックします。

無期限のアクセストークンが取得できました。
 「"access\_token": "文字列"」の文字列のみコピーします。

【無期限のアクセストークンを取得する8】 ※本操作にはFacebookページおよびInstagramのプロアカウントが必要です。(※マニュアル - 5参照)

|                                       |                                  |                                           |                                     |                    | -                |                |                            |                    |  |
|---------------------------------------|----------------------------------|-------------------------------------------|-------------------------------------|--------------------|------------------|----------------|----------------------------|--------------------|--|
| Ø 797ARII937⊡−9 - Meta for Developers |                                  | 0 7993                                    | POPID - OVPID - Mela for Developers |                    |                  | O 798X1-91     | > P71 y 20- + Meta for Dev | eta for Developers |  |
| 🗙 Meta                                |                                  |                                           | 開発者製品                               | ドキュメント             | プログ              | その他            | マイアプリ                      | 0                  |  |
|                                       | アクセストークンデバッガー                    |                                           |                                     |                    |                  |                |                            |                    |  |
|                                       | シェアデバッガー Batch I                 | nalidator 79821-93                        |                                     |                    |                  | ##\$1-5745177  | 2) *                       |                    |  |
|                                       |                                  |                                           | 0                                   |                    |                  | 7              | 509                        |                    |  |
|                                       |                                  |                                           |                                     |                    |                  |                | _                          |                    |  |
|                                       | 792XF=9988                       |                                           |                                     |                    |                  |                |                            |                    |  |
|                                       | 7790                             |                                           |                                     |                    |                  |                |                            |                    |  |
|                                       | 917                              | Page                                      |                                     |                    |                  |                |                            |                    |  |
|                                       | <                                |                                           |                                     |                    |                  |                |                            |                    |  |
|                                       | App-Scoped User ID<br>Learn More | このアプリの前回のインストールは、API NAを通してユーザーにより実行されました |                                     |                    |                  |                |                            |                    |  |
|                                       | 発行                               | (約1分前)                                    |                                     |                    |                  |                |                            |                    |  |
|                                       | WICHINE .                        | 受け取らない                                    | 3                                   |                    |                  |                |                            |                    |  |
|                                       | データアクセスの有効<br>期限                 | (#3+ F10P)                                |                                     |                    |                  |                |                            |                    |  |
|                                       | 15.00                            | True                                      |                                     |                    |                  |                |                            |                    |  |
|                                       | <b>R</b> .                       | Web                                       |                                     |                    |                  |                |                            |                    |  |
|                                       | 3.7-7                            | pages show list business manage           | ment, instagram basis, in           | staoram manage com | ments, instagram | manage insight | 5                          |                    |  |

- ② 再度「アクセストークンデバッガー」の画面を開きます。 テキストフィールドに先程コピーしたアクセストークンを貼り付け、
  - **デバッグ**をクリックします。 有効期限が「受け取らない」に変わっていれば完了です。

|                                             |                                                                                                    | 327582 | デザインオプション |
|---------------------------------------------|----------------------------------------------------------------------------------------------------|--------|-----------|
| Instagramの呼び出し数相限の対応<br>Instagram可び出し数相限の対応 | ものため、変更の反映に特別がかる場合がとざいます。<br>とつきましては、こちらのドボュメントをで参照ください。                                                                                                    |        |           |
| 表示作数                                        | 4 8                                                                                                    |        |           |
| リンク気                                        | O 1288 ○ 3₩-                                                                                                    |        |           |
| Instagram Business ID                       | The second second |        |           |
| 7942b-9>                                    | granter-relation                                                                                                    |        |           |
| 7780PC)                                     | [11]                                                                                                    |        |           |
| 行数部門                                        | [2.1]                                                                                                    |        |           |

23 無期限のアクセストークンは「インスタグラム連携」の「アクセストークン」 の入力欄に貼り付けます。

【InstagramビジネスアカウントIDを取得する1】 ※本操作にはFacebookページおよびInstagramのプロアカウントが必要です。(※マニュアル - 5参照)

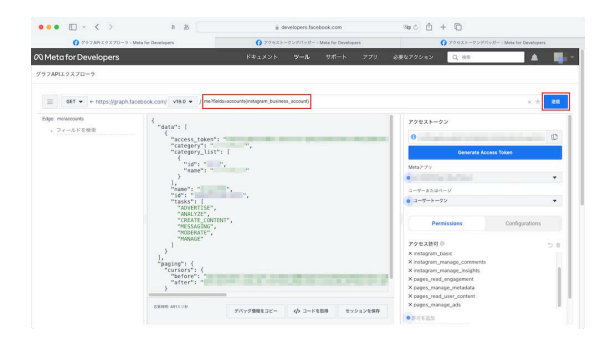

① 「グラフAPIエクスプローラ」の画面を開きます。

テキストフィールドに「me?fields=accounts{instagram\_business\_account}」 と入力し、送信をクリックします。

② "instagram business account"の"id"がInstagramビジネスアカウントIDです。

| ••• 🗈 · < > 🛛 🛪 🐉 🔄                                                                                                    | ii developers.facebook.com                   | രംഗ് + 🖸                                                                                                    |
|----------------------------------------------------------------------------------------------------|----------------------------------------------|----------------------------------------------------------------------------------------------------|
|                                                                                                    | ⑦ アクセストークンデバッボー - Mela for Developers        | ⑦ アラセストーランデバッガー・Meta for Developers                                                                                                    |
| Meta for Developers                                                                                                    |                                              | 884795m2 Q 88 🔺                                                                                                    |
| 97AP119370-9                                                                                                    |                                              |                                                                                                    |
| GET ▼ + https://graph.facebook.com/ v18.0 ▼ / ne                                                                                                    | Netds-accounts(inslagram, business, account) | × * 38                                                                                                    |
| Where its         Image: Constraint of the second second seco | анияа испан <sup>и</sup> т (<br>названия:    | P2E31-92     O     O |
| 0.00000.3381.110                                                                                                    | デバック測測をコピー ドモ取用 セッションを保存                     | X pages_read_user_content<br>X pages_manage_ads                                                                                                    |

|                                              |                                                         | ユニット数名 デザインオフショ |
|----------------------------------------------|---------------------------------------------------------|-----------------|
| instagramの呼び出し数利誉の285<br>instagram可び出し数利誉の詳細 | のため、変更の対象に時間がかかる場合がございます。<br>つきましては、こちらのドチュメントをご参照ください。 |                 |
| 教训导致                                         | x                                                       |                 |
| リンク先                                         | O 10₩ ○ 2                                               |                 |
| Instagram Business ID                        | (                                                       |                 |
| アクセストークン                                     | gunnecolorist                                           |                 |
| F780.9C3                                     | (2.4)                                                   |                 |
| (186)SP1                                     | [2:0]                                                   |                 |

③ InstagramビジネスアカウントIDは「イスタグラム連携」の 「Instagram Business ID」に貼り付けます。